برای وارد شدن به منوی مودم NZT-99C به تریتب مراحل زیر عمل می نماییم :

1- اتصال به مودم (از طريق wi-fi) :

جهت اتصال به مودم از طریق wifi ابتدا نام SSID (\*\*\*\*) را در لیست شبکه های مودم یافته و به مودم متصل شوید سپس رمز عبور (PASSWORD) را وارد نمایید ، رمز عبور در حالت پیشفرض 12345678 می باشد.

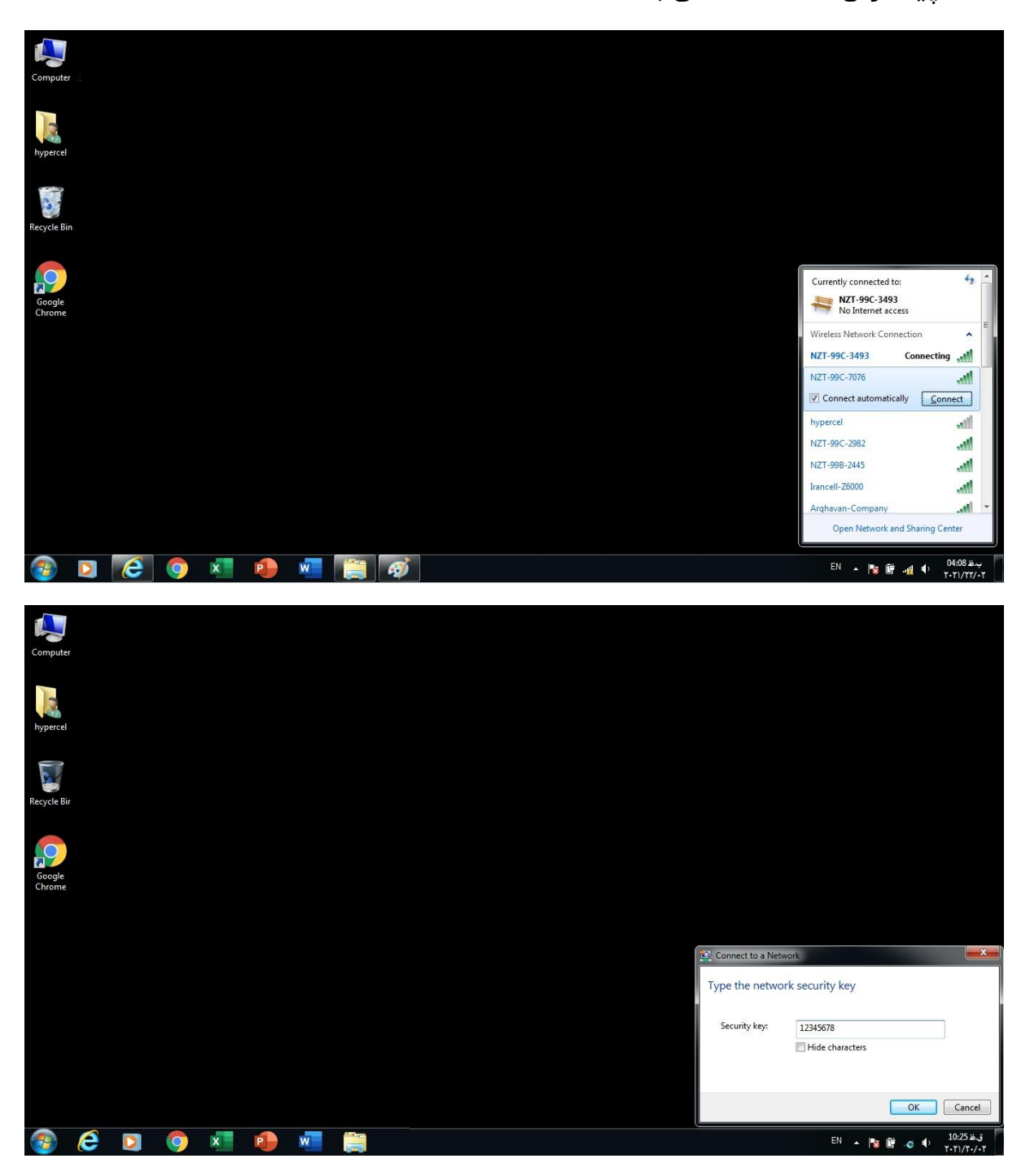

2- درج IP آدرس در مرورگر :

ابتدا یک صفحه مرورگر (کروم و فایرفاکس و...) اجرا کنید و در قسمت address ، آدرس ip مودم را وارد نمایید.

| ← → C Q 192.168.0.1 III Apps @ المكاني |                  |            |           |                   |   | Gmail Images III P |
|----------------------------------------|------------------|------------|-----------|-------------------|---|--------------------|
|                                        | Q. Search Google | <b>GOO</b> | ogle      | 8                 | Ŷ |                    |
|                                        | Sec. 46 MIFt     | Gmail      | web Store | +<br>Add shortcut |   |                    |
|                                        |                  |            |           |                   |   | Customize          |

آدرس ip مودم ip2.168.0.1 می باشد.

اکنون شما به پنل کاربری وارد شده اید ، برای ورود به صفحه تنظیمات باید در پنل کاربری ، نام کابری و رمز عبور را وارد نموده و روی login کلیک کنید .

admin = (password) منام کاربری (admin = (username) ماربری

| ← → <u>http://192.168.0.1/</u> | ntml/home.html                                                   |                                           |                                                                    | + ♂ Search                       |                               |
|--------------------------------|------------------------------------------------------------------|-------------------------------------------|--------------------------------------------------------------------|----------------------------------|-------------------------------|
| Mobile WiFi ×                  |                                                                  |                                           |                                                                    |                                  |                               |
|                                | naztech                                                          |                                           |                                                                    | English 🔽 Help                   | Log In                        |
|                                | Home Statistics SMS                                              | Update Setting                            | s More                                                             |                                  |                               |
|                                | Current connection<br>Received/Sent: 135.6<br>Duration: 02:18:26 | og In<br>User name:<br>admin<br>Password: | admin (1)<br>admin (2)<br>Log In Cancel<br>Current WLAN user:<br>3 | Connected<br>Connection Settings |                               |
|                                | APN:                                                             |                                           |                                                                    |                                  |                               |
|                                | APN: mtnirancell<br>Network Mode: 4G/3G/2G                       | User name:                                | Password:                                                          | Dial-up number:                  |                               |
| 🚳 🖸 🙆                          | o 💶 🐽 🔳 🔚                                                        | ø                                         |                                                                    |                                  | ب.ظلاقی EN 🔺 🎼 🔐 ما الله 🕹 EN |

4- صفحه ی تنظیمات :

در این صفحه می توانید تنظیمات مربوطه را انجام دهید که نحوه ریست کردن مودم در مرحله بعدی توضیح داده خواهد شد .

|                                                                                                    |                      |                      |              |                    |                     |                | ō X          |
|----------------------------------------------------------------------------------------------------|----------------------|----------------------|--------------|--------------------|---------------------|----------------|--------------|
| C This is the second second se | o me.html            |                      |              |                    | → 🖒 Search          | <del>،</del> ۹ | <b>↑</b> ★ ☆ |
| Mobile WiFi X                                                                                                    |                      |                      |              |                    |                     |                |              |
|                                                                                                    | (V)                  |                      |              |                    | English 🔽 Help Log  | In             | ^            |
| n                                                                                                    | aztech               |                      |              |                    | 🖂 III 🛞 🚇           |                |              |
|                                                                                                    | I GETEON             | concepts and the     |              | 100                | •                   |                |              |
|                                                                                                    | Home Statistics      | SMS Upda             | ate Settings | More               |                     |                |              |
|                                                                                                    |                      |                      |              |                    |                     |                |              |
|                                                                                                    |                      |                      |              |                    |                     |                |              |
|                                                                                                    |                      |                      |              |                    | Connected           |                |              |
|                                                                                                    |                      | MTNIF                |              | (†↓ )              | Connection Settings |                |              |
|                                                                                                    |                      | FI                   | 4G-          | TE                 |                     |                |              |
|                                                                                                    |                      |                      |              |                    |                     |                |              |
|                                                                                                    |                      |                      |              |                    |                     |                |              |
|                                                                                                    |                      |                      |              |                    |                     |                |              |
|                                                                                                    |                      |                      |              |                    |                     |                |              |
|                                                                                                    | Current connectio    | n                    |              | WLAN status        |                     |                |              |
|                                                                                                    |                      |                      |              |                    |                     |                |              |
|                                                                                                    | Received/Sent:       | 135.67 MB / 28.72 MB |              | WLAN status:       | On                  |                |              |
|                                                                                                    | Duration:            | 02:28:09             |              | Current WLAN user: | 1                   |                |              |
|                                                                                                    |                      |                      |              |                    |                     |                |              |
|                                                                                                    |                      |                      |              |                    |                     |                |              |
|                                                                                                    |                      |                      |              |                    |                     |                |              |
|                                                                                                    | APN:                 |                      |              |                    |                     |                |              |
|                                                                                                    | APN: mtnirancell     |                      | User name:   | Password:          | Dial-up number:     |                |              |
| http://192.168.0.1/html/quicksetup.html                                                                                                    | New OIL NO. 40/30/20 |                      |              |                    |                     |                | ~            |
|                                                                                                    | x 🖻 🗰                |                      |              |                    |                     | EN 🔺 🌬 🗰 at do | ب.ظ 03:12    |
|                                                                                                    |                      |                      |              |                    |                     |                | •T1/TT/•T    |

5- ریست کردن مودم :

در این صفحه ابتدا وارد منوی Settings شوید و سپس وارد قسمت System شوید .

سپس باید وارد قسمت Restore Difaults برای ریست کردن مودم شوید و بر روی Restore کلیک نمایید و گزینه ok را انتخاب کنید تا دستگاه مودم ریست شود .

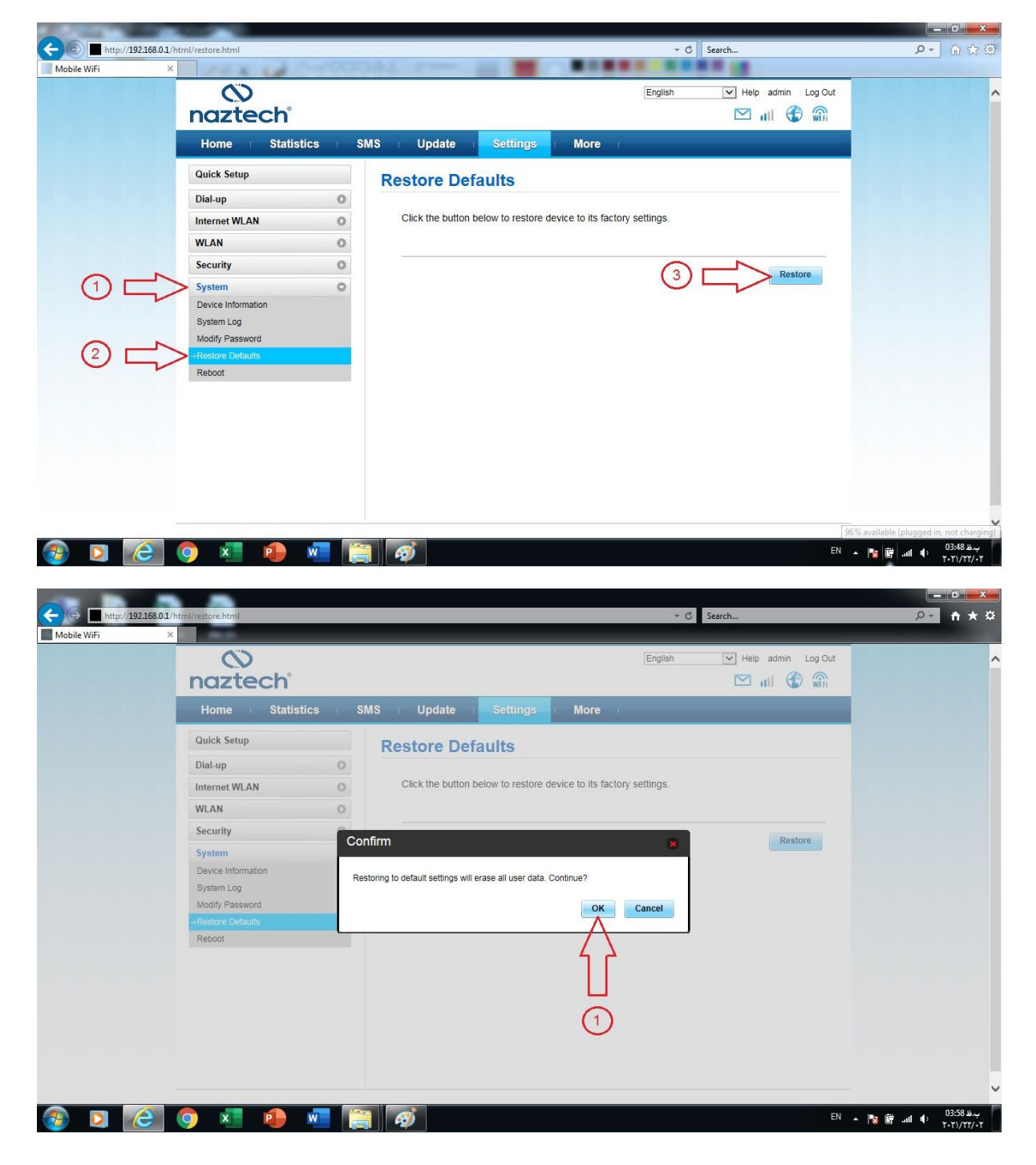